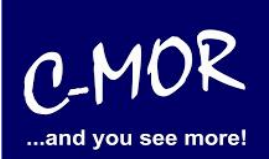

## Increasing the C-MOR data partition of a virtual C-MOR

This document describes how to make a C-MOR disk bigger. This is often required if the pre-configured C-MOR images for virtualization were installed.

Please resize your partition in the virtual environment prior starting the resize of the partition as described here. Only resizing to a bigger disk is supported.

Download the RescueCD from <u>http://www.system-rescue-cd.org/</u>. Connect the ISO Image or the CD/USB to your C-MOR and boot from it. Select 1. From the boot menu:

| ) SystemRescueCd: default boot options                     |                                                                                                    |
|------------------------------------------------------------|----------------------------------------------------------------------------------------------------|
| ) SystemRescueCd: all files cached to memory (docache)     |                                                                                                    |
| ) SystemRescueCd: framebuffer console in high resolution   |                                                                                                    |
| ) SystemRescueCd: do not ask for keyboard, use US keymap   |                                                                                                    |
| ) Boot an existing Linux system installed on the disk      |                                                                                                    |
| ) SystemRescueCd: directly start the graphical environment |                                                                                                    |
|                                                            |                                                                                                    |
| ) Run system tools from floppy disk image                  | ≥                                                                                                    |
| ) Standard 32bit kernel (rescue32) with more choice        | ≥                                                                                                    |
| ) Standard 64bit kernel (rescue64) with more choice        | >                                                                                                    |
|                                                            |                                                                                                    |
| ) Boot from first hard disk                                |                                                                                                    |
| ) Boot from second hard disk                               |                                                                                                    |
|                                                            | <ul> <li>) SystemRescueCd: all files cached to memory (docache)</li> <li>) SystemRescueCd: framebuffer console in high resolution</li> <li>) SystemRescueCd: do not ask for keyboard, use US keymap</li> <li>) Boot an existing Linux system installed on the disk</li> <li>) SystemRescueCd: directly start the graphical environment</li> <li>) Run system tools from floppy disk image</li> <li>) Standard 32bit kernel (rescue32) with more choice</li> <li>) Standard 64bit kernel (rescue64) with more choice</li> <li>) Boot from first hard disk</li> <li>) Boot from second hard disk</li> </ul> |

Automatic boot in 59 seconds...

Press ITABL to edit options or <F2>,<F3>,<F4>,<F5>,<F6>,<F7> for help

Boot standard kernel with default options (should always work). You should use this entry if you don't know which one to use. You can press [TAB] and add extra boot options after rescue32 or/and rescue64 if required

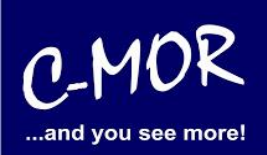

Select your keyboard layout:

| [ 1.904933] Freeing unused kernel memory: 25300K                            |
|-----------------------------------------------------------------------------|
| [ 1.921222] Write protecting the kernel read-only data: 20480k              |
| [ 1.923027] Freeing unused kernel memory: 2020K                             |
| [ 1.928589] Freeing unused kernel memory: 1616K                             |
| [ 1.934009] x86/mm: Checked W+X mappings: passed, no W+X pages found.       |
| [ 1.934767] x86/mm: Checking user space page tables                         |
| [ 1.939981] x86/mm: Checked W+X mappings: passed, no W+X pages found.       |
| [ 1.940541] rodata test: all tests were successful                          |
| >> Loading kernel modules                                                   |
| >> Waiting 1 seconds                                                        |
| >> Loading keymaps                                                          |
| Please select a keymap from the following list by typing in the appropriate |
| name or number. You should prefer the name to the number (for example       |
| type 'fr' instead of '16'). Hit Enter for the default 'us' keymap.          |
|                                                                             |
| 1 azerty 2 be 3 bg 4 br-a 5 br-1 6 by 7 cf                                  |
| 8 croat 9 cz 10 de 11 dk 12 dvorak 13 es 14 et                              |
| 15 fi 16 fr 17 qr 18 hu 19 il 20 is 21 it                                   |
| 22 jp 23 la 24 Ĩt 25 mk 26 nl 27 no 28 pl                                   |
| 29 pt 30 ro 31 ru 32 se 33 sq 34 sk-y 35 sk-z                               |
| 36 slovene 37 trf 39 ua 40 uk 41 us 42 wangbe 43 fr CH                      |
| 44 speakup 45 cs CZ    46 de CH  47 sq-lat1 48 fr-bepo 49 colemak 50 de neo |
|                                                                             |
| default choice (US keymap) will be used if no action within 20 seconds      |
| << Load keymap (Enter for default):                                         |

Start the X Windows environment by entering "startx":

|    | ======================================                                                                                                    |
|----|----------------------------------------------------------------------------------------------------|
|    | Type <b>net-setup eth0</b> to specify ethernet configuration.<br>If your PC is on an ethernet local network, you can configure by hand:<br>— ifconfig eth0 192.168.x.a (your static IP address)<br>— route add default gw 192.168.x.b (IP address of the gateway) |
|    | To be sure there is an ssh server running, type <b>/etc/init.d/sshd start</b> .<br>You will need to create an user or to change the root password with <b>passwd</b> .                                                                                            |
|    | Available console text editors : nano, vim, qemacs, zile, joe.<br>Web browser in the console: elinks www.web-site.org.                                                                                                    |
|    | Ntfs-3g : If you need a full Read-Write NTFS access, use Ntfs-3g.<br>Mount the disk: ntfs-3g /dev/sda1 /mnt/windows                                                                                                    |
|    | Graphical environment :<br>Type startx to run the graphical environment<br>X.Org comes with the XFCE environment and several graphical tools:<br>- Partition manager:.gparted<br>- Web browsers:firefox<br>- Text editors:gvim and geany                          |
| rı | oot@sysresccd /root % startx                                                                                                    |

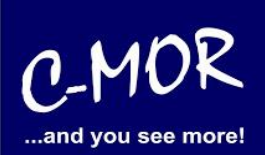

Open a X-Terminal Window and start the program "gparted" to resize the data partition:

| Terminal 🔶 🗖 🕹 🕹                  |
|-----------------------------------|
| File Edit View Terminal Tabs Help |
| oot@sysresccd /root % gparted     |

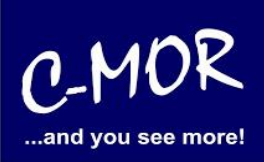

| /dev/sda - GParted                                                                      |             |                   |        | 1          |                        |          | + _ □ ×            |
|-----------------------------------------------------------------------------------------|-------------|-------------------|--------|------------|------------------------|----------|--------------------|
| <u>G</u> Parted <u>E</u> dit <u>V</u> iew <u>D</u> evice <u>P</u> artition <u>H</u> elp |             |                   |        |            |                        |          |                    |
| 🕒 😣 🛔                                                                                   | M   🗗 💼     | 6                 |        |            | l                      | 🔔 /dev   | /sda (40.00 GiB) 🔻 |
|                                                                                         |             |                   |        | u<br>1     | nallocated<br>0.00 GiB |          |                    |
| Partition                                                                               | File System | Size              |        | Used       | Unused                 |          | Flags              |
| /dev/sda1                                                                               | ext3        | 109.79 MiB        |        | 9.01 MiB   | 100                    | .78 MiB  |                    |
| /dev/sda2                                                                               | ext3        | 156.88 MiB        |        | 33.24 MiB  | 3 123.65 MiB boot      |          | boot               |
| /dev/sda3                                                                               | linux-swap  | 2.01 GiB          |        | 0.00 B     | 3 2.01 GiB             |          |                    |
| /dev/sda4                                                                               | xfs         | New               | Insert | 987.24 MiB | 26                     | 5.77 GiB |                    |
| unallocated                                                                             | unallocated | 🗵 <u>D</u> elete  | Delete |            |                        |          |                    |
|                                                                                         |             | ➢ Resize/Move     |        |            |                        |          |                    |
|                                                                                         |             | Е <u>С</u> ору    | Ctrl+C |            |                        |          |                    |
|                                                                                         |             | Paste             | Ctrl+V |            |                        |          |                    |
|                                                                                         |             | ♣ Eormat to       | •      |            |                        |          |                    |
|                                                                                         |             | Mount             |        |            |                        |          |                    |
|                                                                                         |             | Name Partition    |        |            |                        |          |                    |
|                                                                                         |             | Manage Flags      |        |            |                        |          |                    |
| 0 operations pe                                                                         | nding       | C <u>h</u> eck    |        |            |                        |          | ///                |
|                                                                                         |             | Label File System |        |            |                        |          |                    |
|                                                                                         |             | New UUID          |        |            |                        |          |                    |
| 🧑 🔛 🧐                                                                                   | 17/ 🛃 🔛 👔   | Information       |        | Terminal   |                        | <u></u>  | 2018-02-14         |

Select the partition "/dev/sda4", open the context menu and select "Resize/Move":

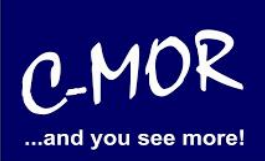

| Resize it by holding the black right thangle with your mouse and move it to the righ | Resize it l | it by holding the bl | ack right triangle | with your mouse and | I move it to the right |
|--------------------------------------------------------------------------------------|-------------|----------------------|--------------------|---------------------|------------------------|
|--------------------------------------------------------------------------------------|-------------|----------------------|--------------------|---------------------|------------------------|

| Resize/Move /dev/s                                        | da4 🔶 🛧 🗙              |
|-----------------------------------------------------------|------------------------|
|                                                           |                        |
| Minimum size: 28397 MiB M.<br>Free space preceding (MiB): | aximum size: 38638 MiB |
| New size (MiB):<br>Free space following (MiB):            | 28397                  |
| Align to:                                                 | MiB 🗘                  |

The increased partition:

|                                                            | Resize/Move/dev                                                    | //sda4                                        |       | 4          | X   |
|------------------------------------------------------------|--------------------------------------------------------------------|-----------------------------------------------|-------|------------|-----|
|                                                            |                                                                    |                                               |       |            |     |
| Minimum size:<br>Free sp<br>New siz<br>Free sp<br>Align to | 28397 MiB<br>ace preceding (MiB<br>e (MiB):<br>ace following (MiB) | Maximum size:<br>):<br>38638<br>:<br>0<br>MiB | 38638 | MiB        |     |
|                                                            |                                                                    | <u>e</u> an                                   | cel   | 📎 Resize/M | ove |

Click "Resize/Move" to confirm the changes.

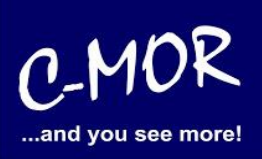

| 🖻 /dev/sda - GParted 🔶 🛧 💶 🗙                                                                                                    |               |            |           |          |                        |  |  |  |
|----------------------------------------------------------------------------------------------------|---------------|------------|-----------|----------|------------------------|--|--|--|
| <u>G</u> Parted <u>E</u> dit <u>V</u> iew <u>D</u> evice <u>P</u> artition <u>H</u> elp                                                                                                    |               |            |           |          |                        |  |  |  |
| 🖹 🛞 [                                                                                                    | 21   <b>B</b> | 1 🕤 🌏 🏒    |           |          | 'dev/sda (40.00 GiB) ▼ |  |  |  |
| /dev/sda4<br>37.73 GiB                                                                                                    |               |            |           |          |                        |  |  |  |
| Partition                                                                                                    | File System   | Size       | Used      | Unused   | Flags                  |  |  |  |
| /dev/sda1                                                                                                    | ext3          | 109.79 MiB | 9.01 MiB  | 100.78 M | liB                    |  |  |  |
| /dev/sda2                                                                                                    | ext3          | 156.88 MiB | 33.24 MiB | 123.65 M | liB boot               |  |  |  |
| /dev/sda3                                                                                                    | linux-swap    | 2.01 GiB   | 0.00 B    | 2.01 G   | iB                     |  |  |  |
| /dev/sda4 xfs 37.73 GiB 987.23 MiB 36.77 GiB                                                                                                    |               |            |           |          |                        |  |  |  |
| Image: Solution of the second second seco |               |            |           |          |                        |  |  |  |
| 1 operation pending                                                                                                    |               |            |           |          |                        |  |  |  |
| <ul> <li>(a) [2018-02-14]</li> <li>(b) [2018-02-14]</li> <li>(c) [2018-02-14]</li> <li>(c) [2018-02-14]</li> <li>(c) [2018-02-14]</li> </ul>                                                                                                    |               |            |           |          |                        |  |  |  |

The new disk space looks changed like this:

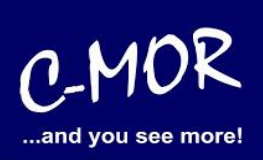

Confirm the changes by leaving gparted through the "GParted" menu. Click "Apply":

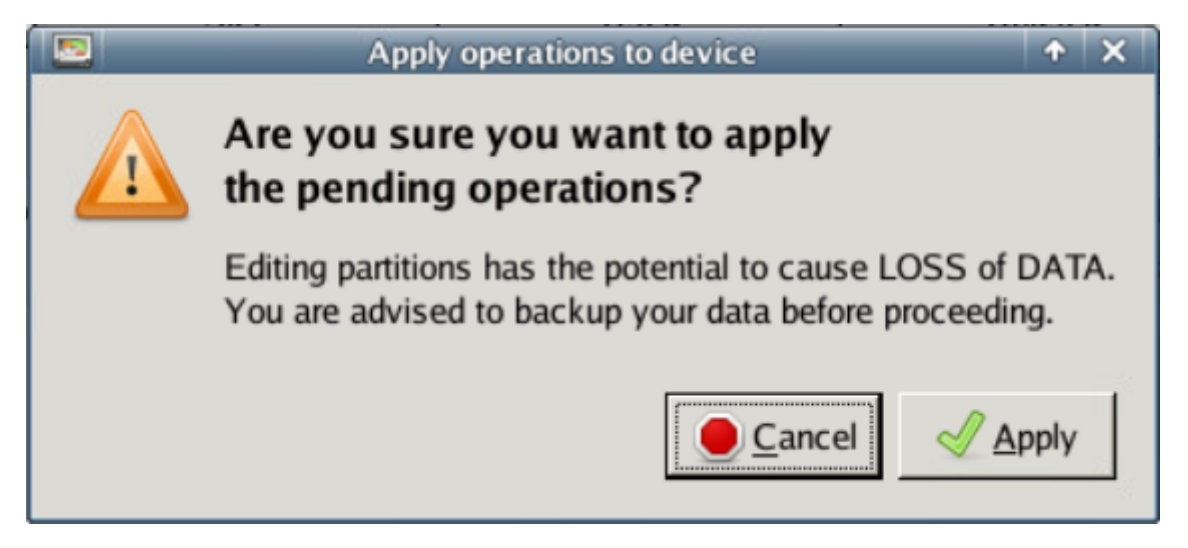

Exit gparted, remove the CDROM from your C-MOR and reboot. Finished.